## IfoEDITでDVD - R2枚分に分割

はじめに

ここでは読込み・書込みフォルダを以下のように設定しています。

リッピングしたファイルが入っているフォルダ・・c:¥aaa¥ 分割したファイルを保存するフォルダ・・c:¥bbb¥

IfoEDITを起動します。(日本語化してあります。) 注)各画像のフォルダ名は無視して下さい。

| IfoEd    | lit v0.95J     |       |         |          |                |           |          |               |        | J     | - 8 :      |
|----------|----------------|-------|---------|----------|----------------|-----------|----------|---------------|--------|-------|------------|
| -11      | VOB編集          | 動画編集  | マクロビジョン | DVD著者    | 設定             | 字幕色       |          |               |        |       |            |
|          |                |       |         |          |                |           |          |               |        |       |            |
|          |                |       |         |          |                |           |          |               |        |       |            |
|          |                |       |         |          |                |           |          |               |        |       |            |
|          |                |       |         |          |                |           |          |               |        |       |            |
|          |                |       |         |          |                |           |          |               |        |       |            |
|          |                |       |         |          |                |           |          |               |        |       |            |
|          |                |       |         |          |                |           |          |               |        |       |            |
|          |                |       |         |          |                |           |          |               |        |       |            |
| П        | 1              |       |         |          |                |           |          |               |        |       |            |
| - احراصا |                |       |         |          |                |           |          |               |        |       |            |
|          |                |       |         |          |                |           |          |               |        |       |            |
|          |                |       |         |          |                |           |          |               |        |       |            |
|          |                |       |         |          |                |           |          |               |        |       |            |
|          |                |       |         |          |                |           |          |               |        |       |            |
|          |                |       |         |          |                |           |          |               |        |       |            |
|          |                |       |         |          |                |           |          |               |        |       |            |
|          |                |       |         |          |                |           |          |               |        |       |            |
|          |                |       |         |          |                |           |          |               |        |       |            |
|          |                |       |         |          |                |           |          |               |        |       |            |
|          |                |       |         |          |                |           |          |               |        |       |            |
| /        |                |       |         |          |                |           |          |               |        |       | 1          |
| )        | <b>ヨエリアのデー</b> | -96表示 | リージョン解除 | 冉生項目の削   | <b></b> 川除   丁 | MPEG用ファイル | IFOの作成   | <u>メニュー編集</u> | DVD再生  | 7081- |            |
| 開        | K              | 保存    | バイナリ編集  | VTSセクタを見 | 双得 秀           | や止項目の削除   | クリップにコピー | VOB編集         | イメージ作成 | 情報    | <b>冬</b> 了 |

(1)開くボタンを押して分割したいデータを読込みます。(ここではc:¥aaa¥のリッピングしたデータを指定します。)

| ファイルを開く       |                                                    |       |                 | <u>?</u> × |
|---------------|----------------------------------------------------|-------|-----------------|------------|
| ファイルの場所型:     | STREED_TS                                          | - + 6 | - 📥 🛄 -         |            |
| VIDEO_TS.IFO  |                                                    |       |                 |            |
| <br>ファイル名(N): | VTS_01_0.IFO                                       | 125   |                 |            |
| ファイ ルの理実具、上バ  | IFO Files (*.ifo)<br>□ 読み取り専用ファイルとして開く( <u>R</u> ) |       | · <u>++&gt;</u> |            |

本編のデータ(VTS\_01\_0.IFOなど)を指定します。

| 🞇 IfoEdit v0.95J                                                                                                    | _ 8 × |
|----------------------------------------------------------------------------------------------------|-------|
| ッー(U)VOB編集 動画編集 マクロビジョン DVD著者 設定 字幕色                                                                                                    |       |
| m2vを再多重化<br>□ D: ストリームを分離<br>いDVD\fAfjf□\□UŠk<@ <sup>™</sup> ● `à02\VIDE0_TS\VIDE0_TS.IF0<br>Utidae Warman Information Warman Table        | -     |
| VUB-IDを分離 -Video Manager Information Managment Table                                                                                       |       |
| (2) 2枚のDVD-Rに分割 -Video Manager Menu PGCI(Program Chain) Unit Table                                                                         |       |
| VMG PTL MAIT -Parental Managment Information Table                                                                                         |       |
| VMG VTS ATRT -Video Title set Attribute Table (copies of VTS audio/sub-picture attributes)                                                 |       |
| VMG_TXTDT_MG -Text Data Manager information                                                                                                |       |
| -VMGM_C_ADT -VMGM Cell Address Table information                                                                                           |       |
| VMGM_VOBU_ADMAP -Video Manager Menu VOBU Address Map                                                                                       | -     |
| 1                                                                                                    | •     |
| Add Description                                                                                                    |       |
| WMC Overview.                                                                                                    |       |
| Video Manager Menu attributes:<br>Video: MPEG-2 720x480 (NTSC) (NTSC 525/60) (16:9) (pan-scan)<br>SubPicture 1: Not Specified (2-bit rle ) |       |
| Number of Title Play Maps: 5 (VMG PTT SRPT)                                                                                                |       |
| Title 1: VTS_01_*, TTN_1 (Angles: 1) (Chapters: 11) (Start Sector 20)                                                                      |       |
| Title 2: VTS_02_*, TTN_1 (Angles: 1) (Chapters: 3) (Start Sector 1827214)                                                                  |       |
| Title 3: VTS_02_*, TTN_2 (Angles: 1) (Chapters: 2) (Start Sector 1827214)                                                                  |       |
| Title 4: VTS_03_*, TTN_1 (Angles: 1) (Chapters: 2) (Start Sector 2637944)                                                                  |       |
| Title 5: VTS_04_*, TTN_1 (Angles: 1) (Chapters: 3) (Start Sector 2750700)                                                                  |       |
| Number of Video Title Sets on this DVD: 4 (VMG_VTS_ATRT)                                                                                   | •     |
| □ 予約エリアのデータも表示 リージョン解除 再生項目の削除 TMPEG用ファイル IFOの作成 メニュー編集 DVD再生 プレビュー                                                                        |       |
| 開く         保存         バイナリ編集         VTSセクタを取得         禁止項目の削除         クリップにコピー         VOB編集         イメージ作成         情報                    | 終了    |

## (1)のVOB編集から(2)の「2枚のDVD - Rに分割」を選択します。

| 7.7932<br>□ 再多重化 □ PTSの再構築 (CCE/TMPEGEnc用)                                                                                                    |                                                                                                    |
|----------------------------------------------------------------------------------------------------|----------------------------------------------------------------------------------------------------|
| <ul> <li>ストリームの分離</li> <li>VOB IDの分割</li> <li>Correct Vob-Unit (Navigation Pack) pointers in VOB-files</li> <li>Correct original IFO files.</li> <li>IFOファイルの新規作成 (ムービーのみ)</li> <li>2枚のDVD-Rに分割 マラオルダの作成 'Disc1' and 'Disc2'</li> </ul>                                                                                                    | <ul> <li>▼ 操作禁止項目の解除</li> <li>マクロビジョンの解除</li> <li>Remove Ilvu/Angle point.</li> <li>Adjust Ilvu/Angle pointers</li> <li>▼ Adjust Vob-Unit pointers</li> <li>▼ Adjust Audio/Subp point.</li> <li>VOBサイズ 1 GB</li> </ul> |
| TJÖN                                                                                                    |                                                                                                    |
| 「アングルの維持」  アングルの維持  アングルの  ク  アングルの  後  アングルの  後  アングルの  そ  アングルの  そ  アングルの  アングルの  そ  アングルの  そ  アングルの  そ  アングルの  そ  アングルの  そ  アングルの  そ  アングルの  そ  アングルの  そ  アングルの  そ  アングルの  そ  アングルの  そ  アングルの  そ  アングルの  そ  アングルの  そ  アングルの   アングルの  そ  アングルの   アングルの   アングルの    アングルの    アングルの    アングルの    アングルの    アングルの     アングルの     アングルの     アングルの     アングルの     アングルの      アングルの      アングルの |                                                                                                    |
| シームレス分岐<br>「シームレス分岐の削除 タイトルの維 PGC_1 [TTN 1] [00:51:59:17 / 30 fp:<br>コッイルノディレクトリ                                                                                                    | s] (Programs: 11) (Cells: 11) 🔽                                                                                                    |
| 「保存性」にわれ、<br>DXEileoXdud=teotXkeukeku=deo                                                                                                    | (2)                                                                                                    |
|                                                                                                    |                                                                                                    |
| *.m2y)71,100两多重1C,                                                                                                    |                                                                                                    |
| 第21米存先ナイレクトリ                                                                                                    | ·                                                                                                    |

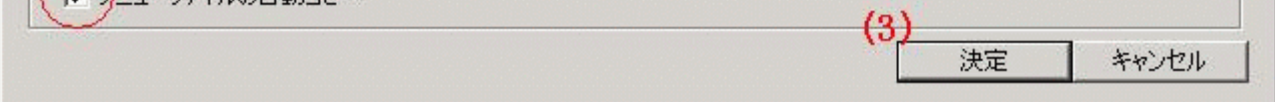

## (1)設定画面が開くので図のようにチェックします。(既にチェックされてるかもしれません。) その他のチェック項目はデフォルトのままでいいと思います。 (2)分割データの出力先を指定します。(ここではc:¥bbb¥とします。) (3)決定ボタンを押します。

| 10 - I | Cell Into                 |                                     |                                                 |  |
|--------|---------------------------|-------------------------------------|-------------------------------------------------|--|
|        | PGC_1 (program chain):    | (Programs: 11) (Cells: 11) (uses VC | OB-IDs: 1)                                      |  |
|        | [Ch 01] [Pg 01] [Cell 01] | : time: 00:01:29.28 / 30 fps        | [Pos: 00:01:29.28] [Frames: 2698] [V:1][C:257]  |  |
|        | [Ch 02] [Pg 02] [Cell 02] | : time: 00:09:41.12 / 30 fps        | [Pos: 00:11:11.10] [Frames: 20140] [V:1][C:258] |  |
|        | [Ch 03] [Pg 03] [Cell 03] | : time: 00:11:47.10 / 30 fps        | [Pos: 00:22:58.20] [Frames: 41360] [V:1][C:259] |  |
|        | [Ch 04] [Pg 04] [Cell 04] | : time: 00:01:29.28 / 30 fps        | [Pos: 00:24:28.18] [Frames: 44058] [V:1][C:260] |  |
|        | [Ch 05] [Pg 05] [Cell 05] | : time: 00:01:43.24 / 30 fps        | [Pos: 00:26:12.12] [Frames: 47172] [V:1][C:261] |  |
|        | [Ch 06] [Pg 06] [Cell 06] | : time: 00:01:29.28 / 30 fps        | [Pos: 00:27:42.10] [Frames: 49870] [V:1][C:262] |  |
|        | [Ch 07] [Pg 07] [Cell 07] | : time: 00:10:30.12 / 30 fps        | [Pos: 00:38:12.22] [Frames: 68782] [V:1][C:263] |  |
|        | [Ch 08] [Pg 08] [Cell 08] | : time: 00:10:58.12 / 30 fps        | [Pos: 00:49:11.04] [Frames: 88534] [V:1][C:264] |  |
|        | [Ch 09] [Pg 09] [Cell 09] | : time: 00:01:29.28 / 30 fps        | [Pos: 00:50:41.02] [Frames: 91232] [V:1][C:265] |  |
|        | [Ch 10] [Pg 10] [Cell 10] | : time: 00:01:17.05 / 30 fps        | [Pos: 00:51:58.07] [Frames: 93547] [V:1][C:266] |  |
|        | [Ch 11] [Pg 11] [Cell 11] | : time: 00:00:01.10 / 30 fps        | [Pos: 00:51:59.17] [Frames: 93587] [V:1][C:267] |  |
|        |                           |                                     |                                                 |  |
|        |                           |                                     |                                                 |  |
|        |                           |                                     |                                                 |  |
|        |                           |                                     |                                                 |  |

「IFOテーブルの補正」がチェックされているか確認して (1)「Split it」ボタンを押し分割を始めます。

| Processing source VOB VTS_01_1.VOB [7%]                                                                      |                             |
|----------------------------------------------------------------------------------------------------|-----------------------------|
| Reading source VOB: D:¥FILES¥共有フォルダ¥DVD¥アニメ¥攻袁<br>Writing destination VOB: D:¥Files¥dvd-test¥koukaku-dec¥Di: | 改機動隊02¥VID<br>sc1¥VIDEO_TS¥ |
|                                                                                                    | Cancel                      |

分割が始まったら終わるまでひたすら待ちましょう。

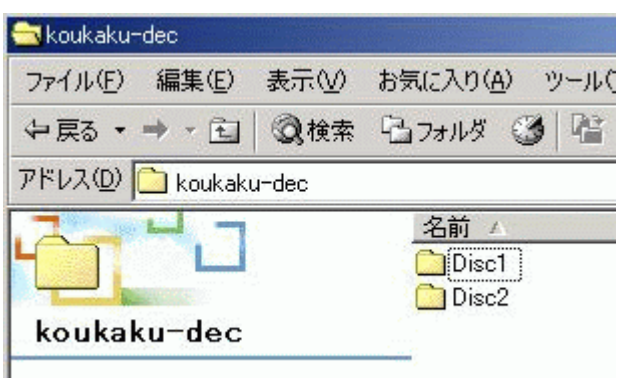

オゴジェカレた線セロオスト スの時期日代主

分割が終わると出力先のフォルダ (c: $\forall$ bbb $\forall$ ) に DISC1、DISC2のフォルダが出来ています。

| D:\FILES\< H-L-                                              | ftfHf <f \dvd\fafifd\dušk<0°@`à02\vide0="" th="" ts.if0<="" ts\vide0=""></f>                                                                                                 |
|--------------------------------------------------------------|----------------------------------------------------------------------------------------------------|
| WMGM MAT                                                     | -Video Manager Information Managent Table                                                                                                    |
| VMG PTT SRF                                                  | PT -Video Manager Title Play Man Table                                                                                                    |
| WMGM PGCT I                                                  | TT -Video Manager Menu PGCI(Program Chain) Unit Table                                                                                                    |
| WMG PTL MAI                                                  | IT -Parental Management Information Table                                                                                                    |
| VMG VTS ATE                                                  |                                                                                                    |
| VMG TXTDT M                                                  | MG -Text Data Manager information                                                                                                    |
| VMGM C ADT                                                   | -VMGM Cell Address Table information                                                                                                    |
| VMGM VOBU A                                                  | ADMAP -Video Manager Menu VOBU Address Map                                                                                                    |
|                                                              |                                                                                                    |
|                                                              |                                                                                                    |
| dd Descript                                                  | tion                                                                                                    |
| Video He<br>Video:<br>SubPic                                 | : MPEG-2 720x480 (NTSC) (NTSC 525/60) (16:9) (pan-scan)<br>sture 1: Not Specified (2-bit rle )                                                                               |
| Number c                                                     | of Title Play Maps: 5 (VMG PTT SRPT)                                                                                                    |
| Title                                                        | 1: VTS_01_*, TTN_1 (Angles: 1) (Chapters: 11) (Start Sector 20)                                                                                                    |
| Title                                                        | 2: VTS_02_*, TTN_1 (Angles: 1) (Chapters: 3) (Start Sector 1827214)                                                                                                    |
|                                                              | 3: VTS_02_*, TTN_2 (Angles: 1) (Chapters: 2) (Start Sector 1827214)                                                                                                    |
| Title                                                        | 4: VTS_03_*, TTN_1 (Angles: 1) (Chapters: 2) (Start Sector 2637944)                                                                                                    |
| Title<br>Title                                               | [] - 1848 명, - 이번 명명에는 <u>1947</u> 명령 방법에서 문화한 것을 것 같은 것이다. 방법 방법 방법 방법에서 이는 그 위험에서 한 것 같은 것 같은 것 없습니다. 방법 방법 것 같은 것이다.                                                      |
| Title<br>Title<br>Title                                      | 5: VTS_04_*, TTN_1 (Angles: 1) (Chapters: 3) (Start Sector 2750700)                                                                                                    |
| Title<br>Title<br>Title<br>Number o                          | 5: VTS_04_*, TTN_1 (Angles: 1) (Chapters: 3) (Start Sector 2750700)<br>of Video Title Sets on this DVD: 4 (VMG_VTS_ATRT)                                                     |
| Title<br>Title<br>Title<br>Number o<br>一・・・・・<br>予約エリアのデータもあ | 5: VTS_04_*, TTN_1 (Angles: 1) (Chapters: 3) (Start Sector 2750700) of Video Title Sets on this DVD: 4 (VMG_VTS_ATRT) 表示 リージョン解除 再生項目の削除 TMPEG用ファイル                          |
| Title<br>Title<br>Title<br>Number o<br>予約エリアのデータもま           | 5: VTS_04_*, TTN_1 (Angles: 1) (Chapters: 3) (Start Sector 2750700) of Video Title Sets on this DVD: 4 (VMG_VTS_ATRT) 表示 リージョン解除 再生項目の削除 TMPEG用ファイル FOの作成 メニュー編集 DVD再生 プレビュー |

- (1)If o E DITの開くボタンを押してDISC1(c:¥bbb¥disc1¥VIDEO\_TS¥)内のVIDEO\_TS.IFOを開きます。
- (2)「VTSセクタを取得」ボタンを押す。

(3)(2)で取得が完了したらDISC2(c:¥bbb¥disc2¥VIDEO\_TS¥)も同様に行ってください。
 DISC2も終わったら以上でデータの分割は完了です。
 PowerDVDなどのDVD再生ソフトで確認してみてください。

私が実際に試したところDISC1に本編の前半、DISC2の本編の後半と上手い具合に分割 出来るものもあれば、アニメのDVDで4話収録のものはDISC1に1,3,4話目、DISC2に 2話目と分割される場合もありました。 必ず上手い具合に分割されると言うわけではないようです。 (私の知識がまだ浅いせいもあるかもしれないですね。)

<u>フローチャートへもどる</u>

Copyright 2003 Takuwan